# Structura For Loop

# • Structura For Loop

Se gaseste in grupul Programming-->Structures-->For Loop

Aplicatiile in care la un moment dat trebuie sa repetam anumite parti ale aplicatiilor de un anumit numar de ori, sunt realizate utilizand structura "For Loop"

#### • Utilizarea structurii For Loop

Structuria "For Loop" este similara instructiunii "for" din C++. Este folosita pentru a repeta o secventa de n ori unde n este precizat inainte de inceperea repetitiei.

Cea mai populara aplicatie utilizand instructiunea for este afisarea a n naturale la un anumit interval de timp  $for_v0_v0$ . Vom relaiza deci in LabVIEW, utilizand structura For Loop o astfel de aplicatie. Pentru a se putea urmari afisarea celor n de numere va trebui introdusa o temporizare de aproximativ 300 ms.

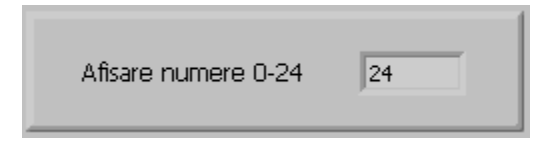

Diagrama bloc va contine structura "For Loop" in interiorul careia se include afisarea numerelor si temporizarea afisarii, este prezentata in figura de jos:

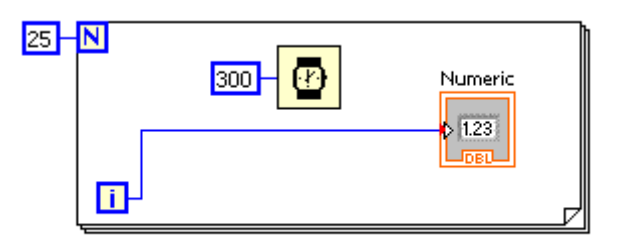

Aplicatia poate fi imbunatatita <u>for v0 v1</u> in sensul ca vom pune un control pentru a stabili intarzierea dintre doua afisari, iar afisarea se va face si analogic folosind un contro; de tip meter.

| Delay (ms)                            | Meter |
|---------------------------------------|-------|
| 10 25 50 75 100 125 150 175 200<br>99 |       |

Diagrama bloc va contine structura "For Loop" in interiorul careia se include afisarea numerelor in cele doua controale cat si temporizarea stabilita de la un control separat.

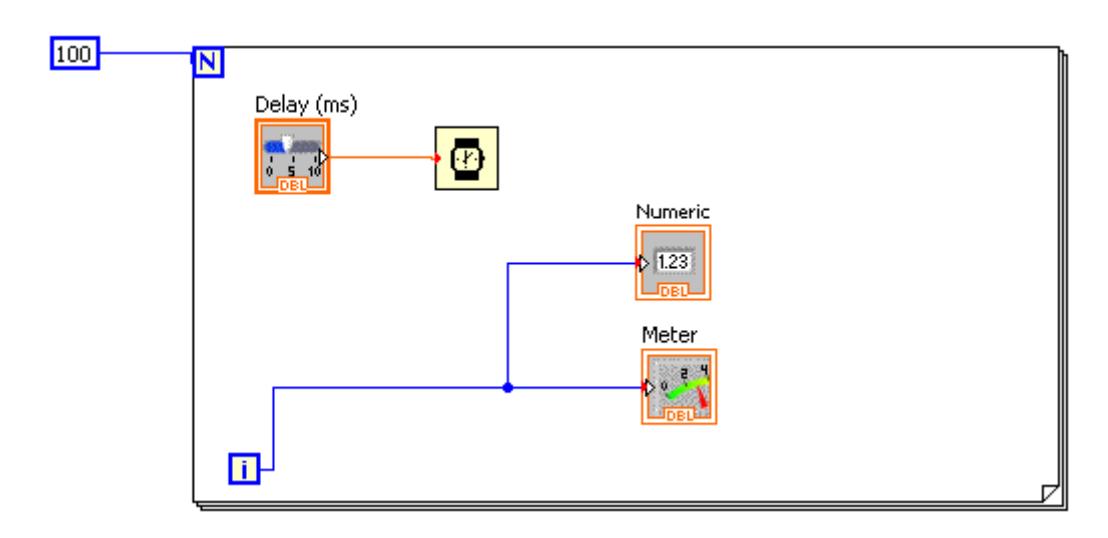

Vom relua aplicatiile cu led-uri <u>for v0 v2</u> si vom afisa repetitiv n numere atat in zecimal cat si in binar utilizand led-uri.

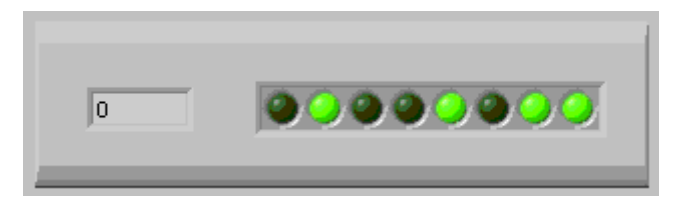

Diagrama bloc va trebui deci sa contina o structura "For Loop" inclusa intr-o structura "While Loop"

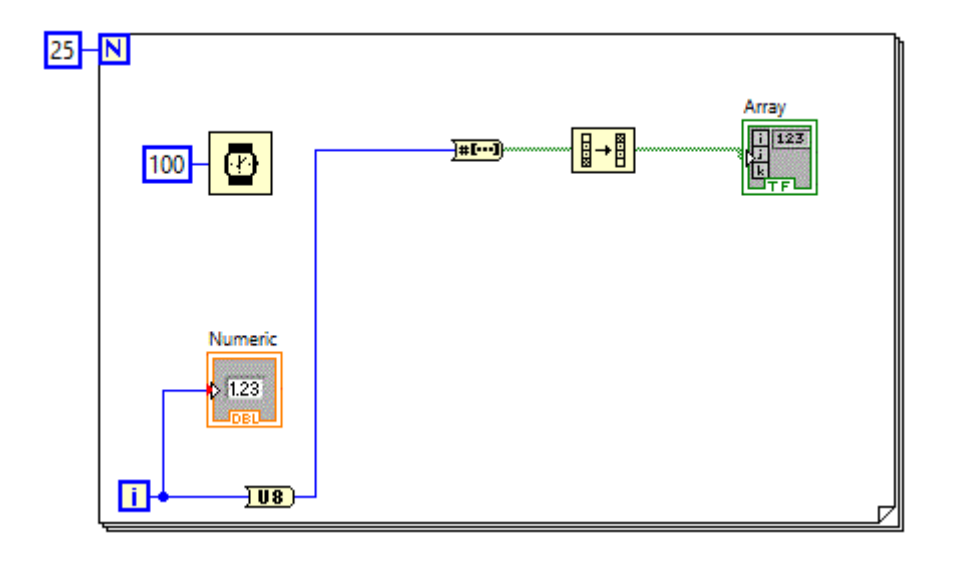

#### • Structura For Loop impreuna cu structura While Loop

Aplicatia anterioara se opreste dupa efectuarea celor 25 de pasi precizati in structura "For Loop"

Pentru a rula in mod continuu, in aplicatia anterioara trebuie sa mai plasam o structrura de programare de tipul "While Loop" obtinand astfel aplicatia <u>for v0 v3</u>.

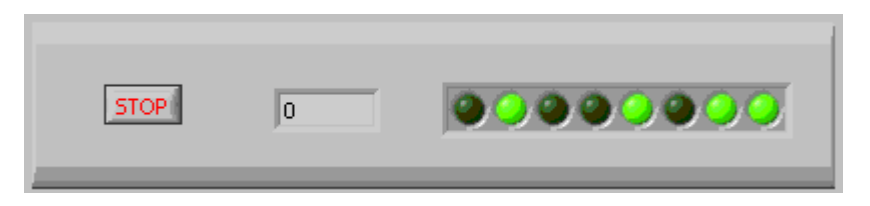

In vederea rularii repetate, pana la apasarea butonului "Stop" se va utiliza deci inca o structura repetitiva de tipul "While Loop".

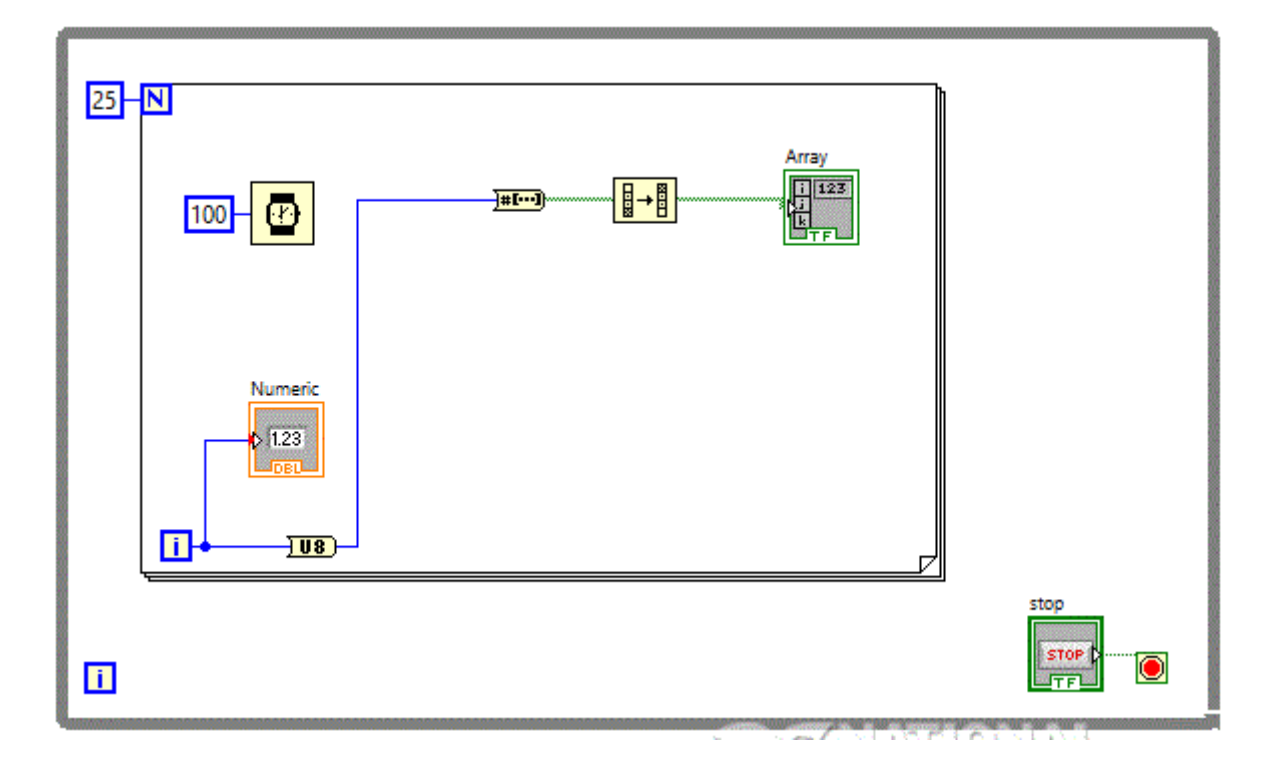

Aplicatia anterioara ruleaza repetitiv pana la apasarea butonului "Stop" dar nu mai repede de terminarea ciclului "For" in curs de executie. Cu alte cuvinte efectul comenzii "Stop" nu este imediat. Pentru a se observa mai bine acest fenomen, s-a realizat alicatia <u>for v0 v4</u> in care se poate stabili numarul de iteratii.

| Nr_max<br>0 25 50 75 100 125 150 175 200 225 255 | 12 | STOP |
|--------------------------------------------------|----|------|
|                                                  |    |      |

Diagrama bloc va contine legatura de la controlul care furnizeaza numarul de iteratii spre structura "For Loop".

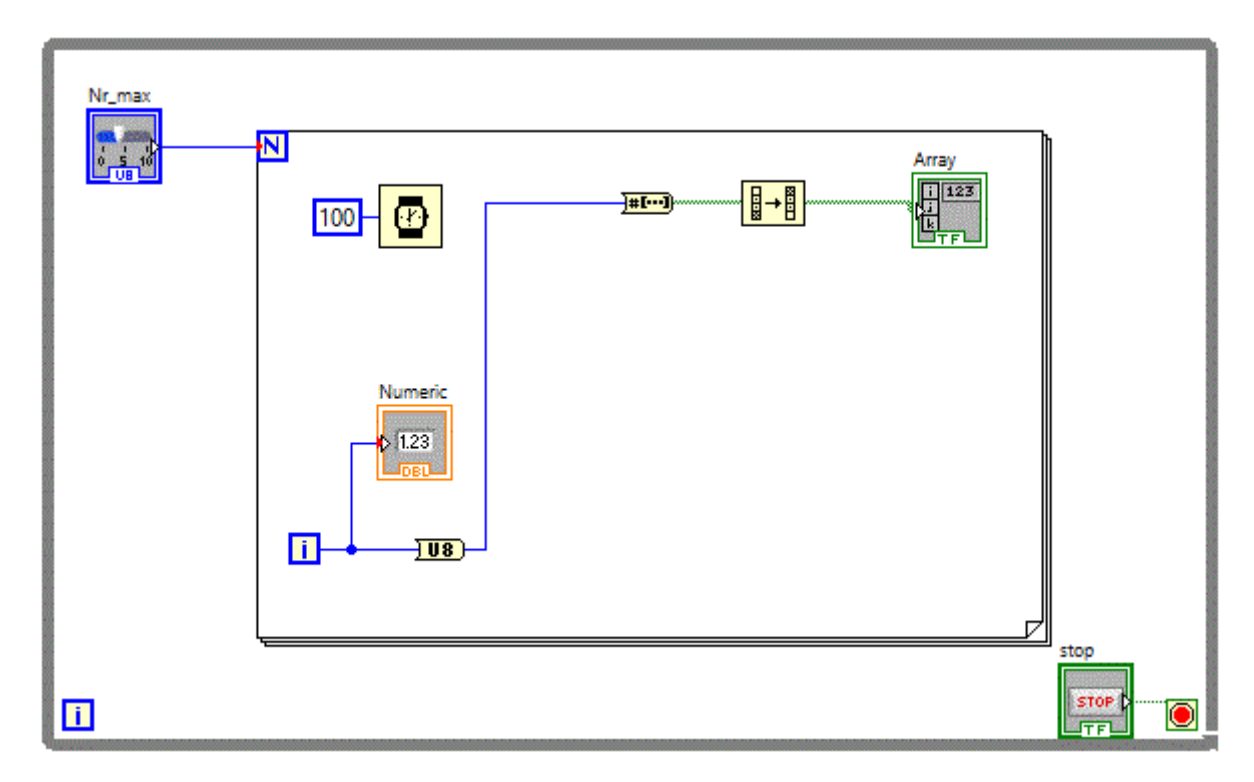

Pentru a corecta neajunsurile amintite mai sus, am putea folosi in urmatoarea aplicatie, <u>for\_v0\_v5</u> o structura "For Loop" in care este validata optiunea "Conditional Terminal".

| Nr_max                                 |    |      |
|----------------------------------------|----|------|
|                                        | 48 |      |
| 0 25 50 75 100 125 150 175 200 225 255 |    | STOP |
|                                        |    |      |

Validarea optiunii "Conditional Terminal" se face folosind click-dreapta pe structura "While Loop".

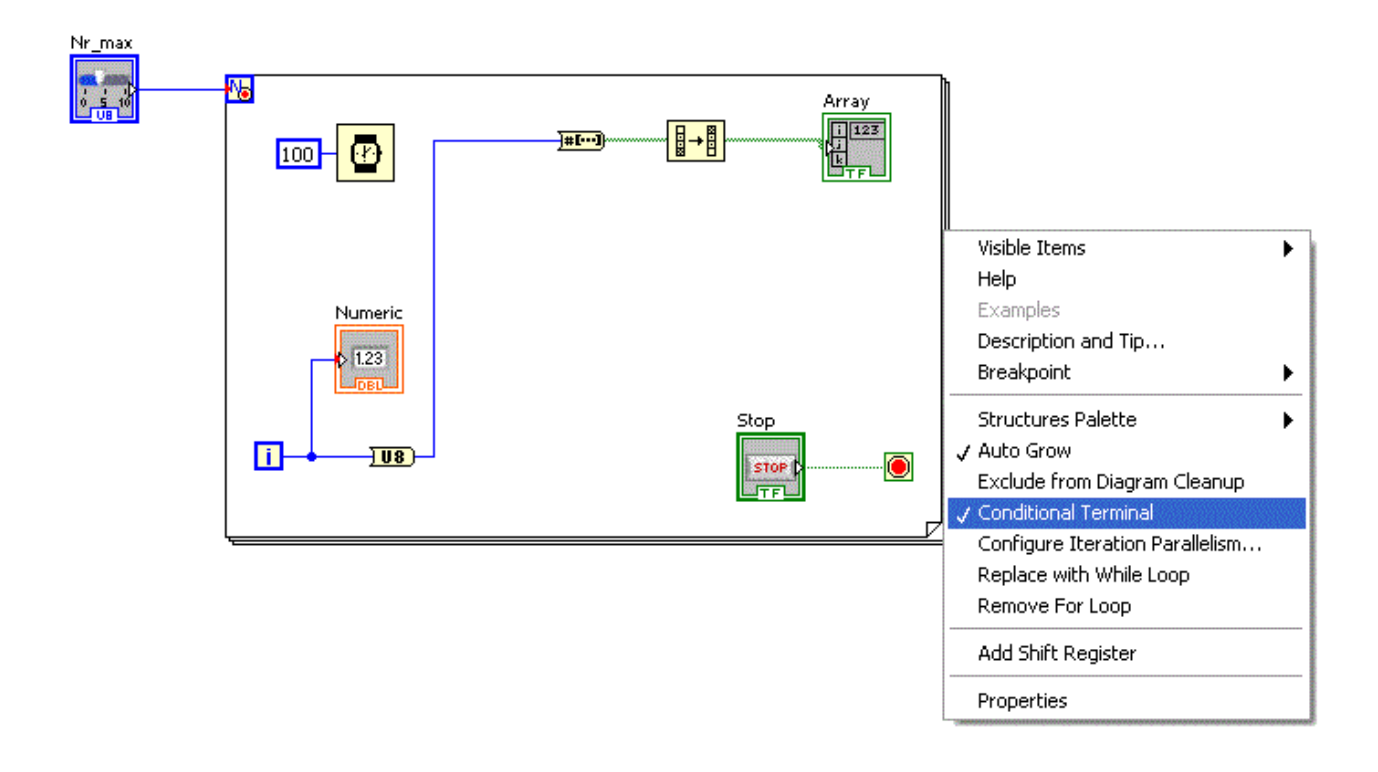

Dezavantajul folosirii acestei metode consta in faptul ca la apasarea butonului "Stop" se iese din aplicatie, deci nu avem posibilitatea sa reluam rularea aplicatiei decat dupa relansarea ei. Trebuie sa folosim deci in continuare si structura "While Loop" la fel ca in aplicatia <u>for\_v0\_v6</u> :

| 0 25 50 75 100 125 150 175 200 225 255 | 59                                          |
|----------------------------------------|---------------------------------------------|
| Numarul de iteratii 60                 | Stop_for <b>STOP</b> stop_while <b>STOP</b> |

Avem deci doua butoane, unul pentru a stopa structura "For Loop" si unul pentru a stopa structura "While Loop".

| Slide | <b>100</b> − <b>(₽)</b> | Array      |
|-------|-------------------------|------------|
|       | Numeric                 |            |
|       |                         | stop_while |

Dupa apasarea butonului "Stop\_for" aplicatia se reinitializeaza dar porneste imediat un nou ciclu "For Loop".

Daca dorim sa se opreasca pana la o noua actionare a butonului "Stop\_for" va trebui sa modificam comportametul acestui buton si sa-l transformam intr-un comutator for  $v0_v7$ .

| 0 25 50 75 100 125 150 175 200 225 255 | 34                                |
|----------------------------------------|-----------------------------------|
| Numarul de iteratii 60                 | Stop <u>S</u> Start <u>IESIRE</u> |

Butonul "Stop\_for" se transforma intr-un comutatot "Start-Stop" iar butonul "Stop" are acum semnificatia de "Iesire" din aplicatie.

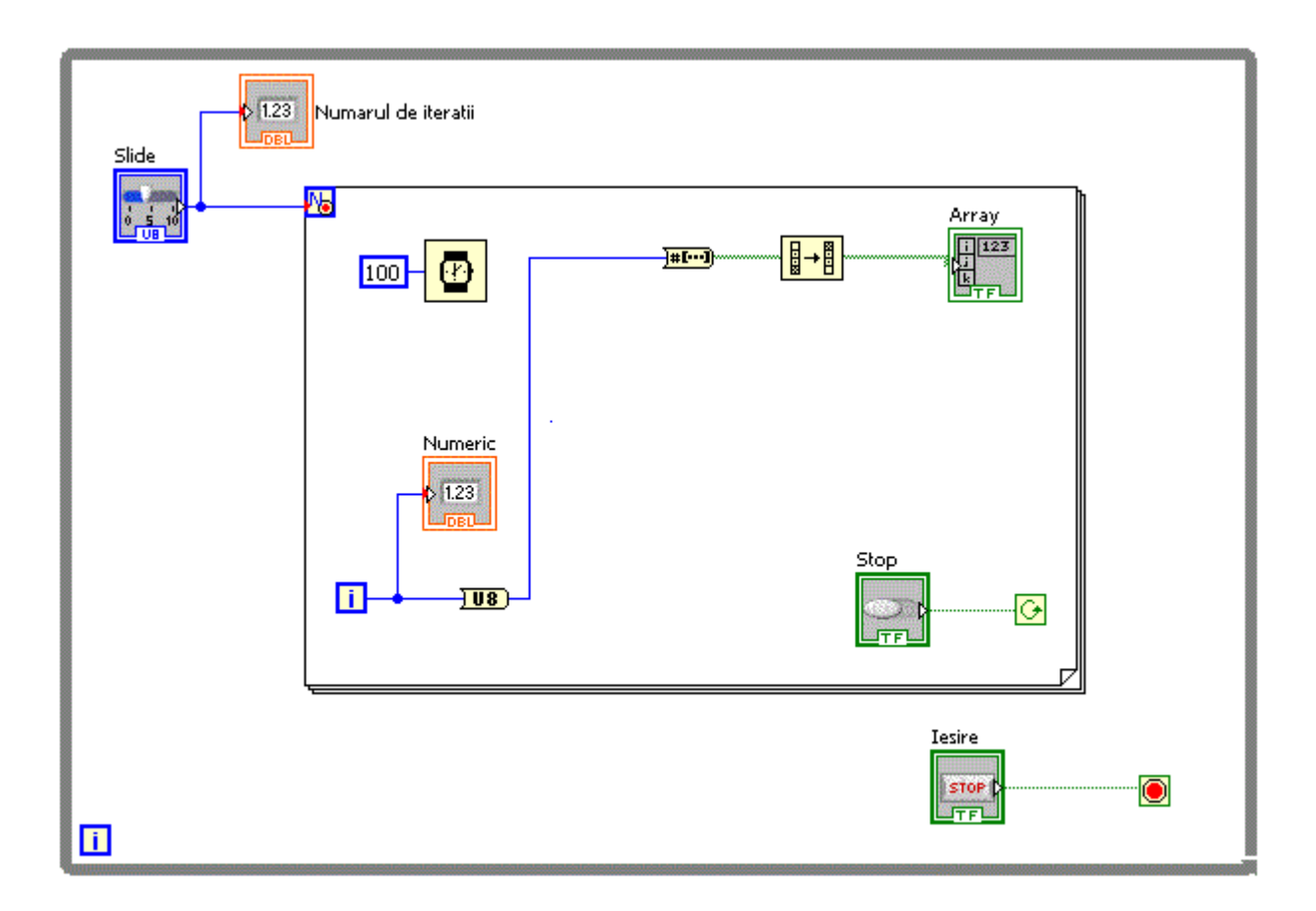

Toate aplicatiile pe care le vom realiza in viitor vor fi cuprinse intr-o structura "While Loop" si vor avea cele doua butoane "Start-Stop" si "Iesire"

Bazandu-ne pe aceste considerente, aplicatia pentru afisarea a n numere devine: for v0 v8

In aceasta aplicatie avem posibilitatea opririi si pornirii acesteia, iar in cazul in care se doreste iesirea din aplicatie, in cazul in care aplicatia este oprita, iesirea din aplicatie se face imediat, ne mai fiind necesara asteptarea terminarii repetiitiilor din cadrul structurii "For Loop"

| Delay (ms)                                    | Meter |
|-----------------------------------------------|-------|
| 10 25 50 75 100 125 150 175 200<br>Start-Stop |       |
|                                               |       |

Diagrama bloc fiind:

.

| 100 | Delay (ms)          |
|-----|---------------------|
|     | Meter<br>Start-Stop |
|     |                     |

#### • Utilizarea structurii For Loop impreuna cu structurile decizionale

Structuria "For Loop" poate contine la randul ei diverse structuri de programare printre care si structurile de tip decizional.

Vom relua aplicatia in care s-a realizat un joc de lumini pe led-uri dar de data aceasta secventele vor fi afisate automat fata sa apasam diverse controale <u>for v0 v10</u>.

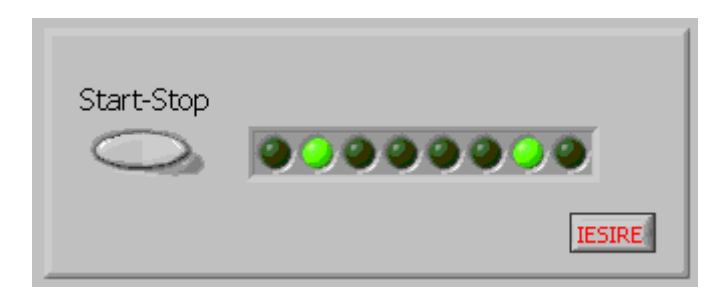

In diagrama bloc, se observa includerea vechii aplicatii intr-o structura "For Loop".

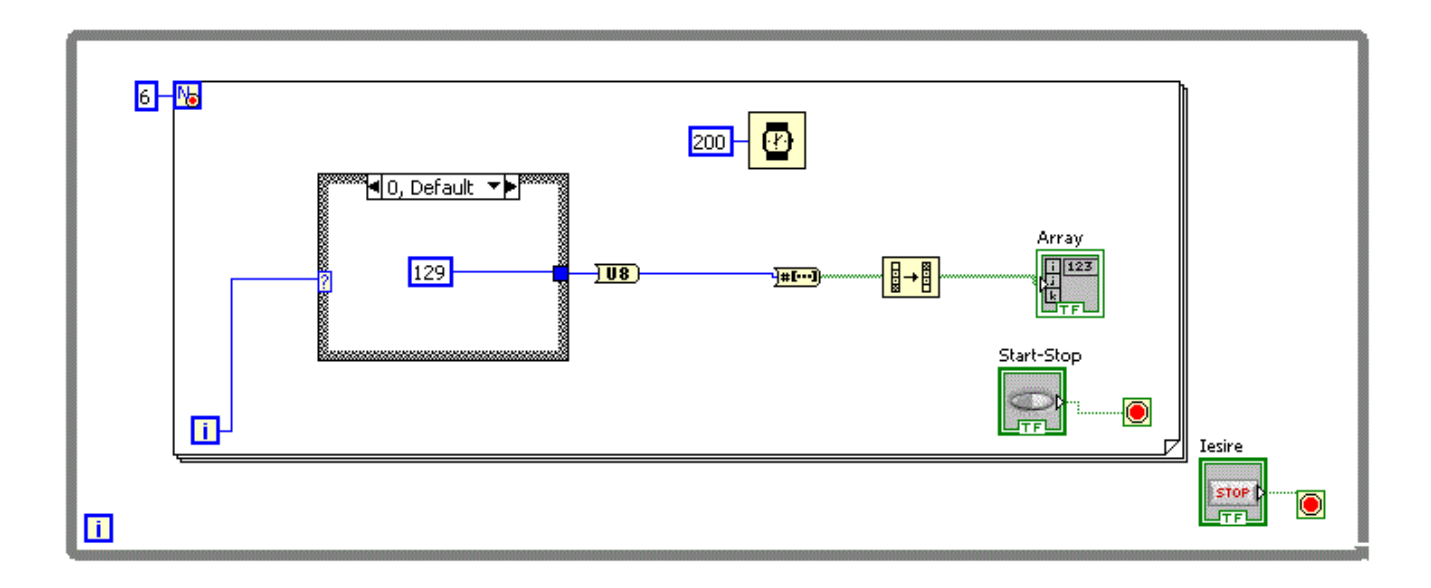

Vom simula acum un afisor pe 7 segmente realizat din led-uri for v0 v11

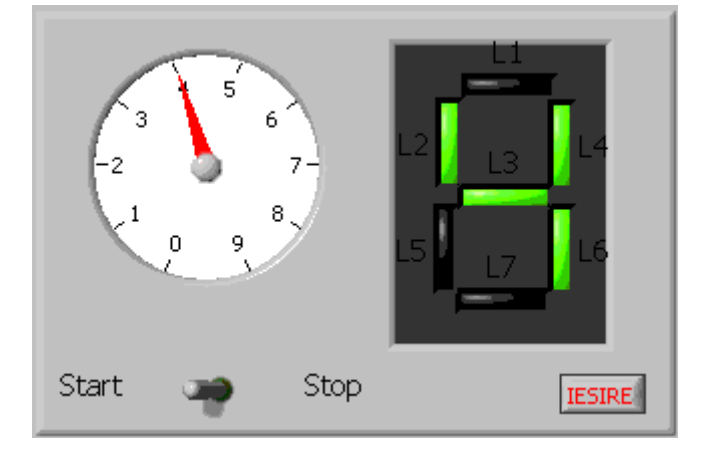

Pentru a comanda corespunzator cele 7 led-uri vom folosi structruri "Case"

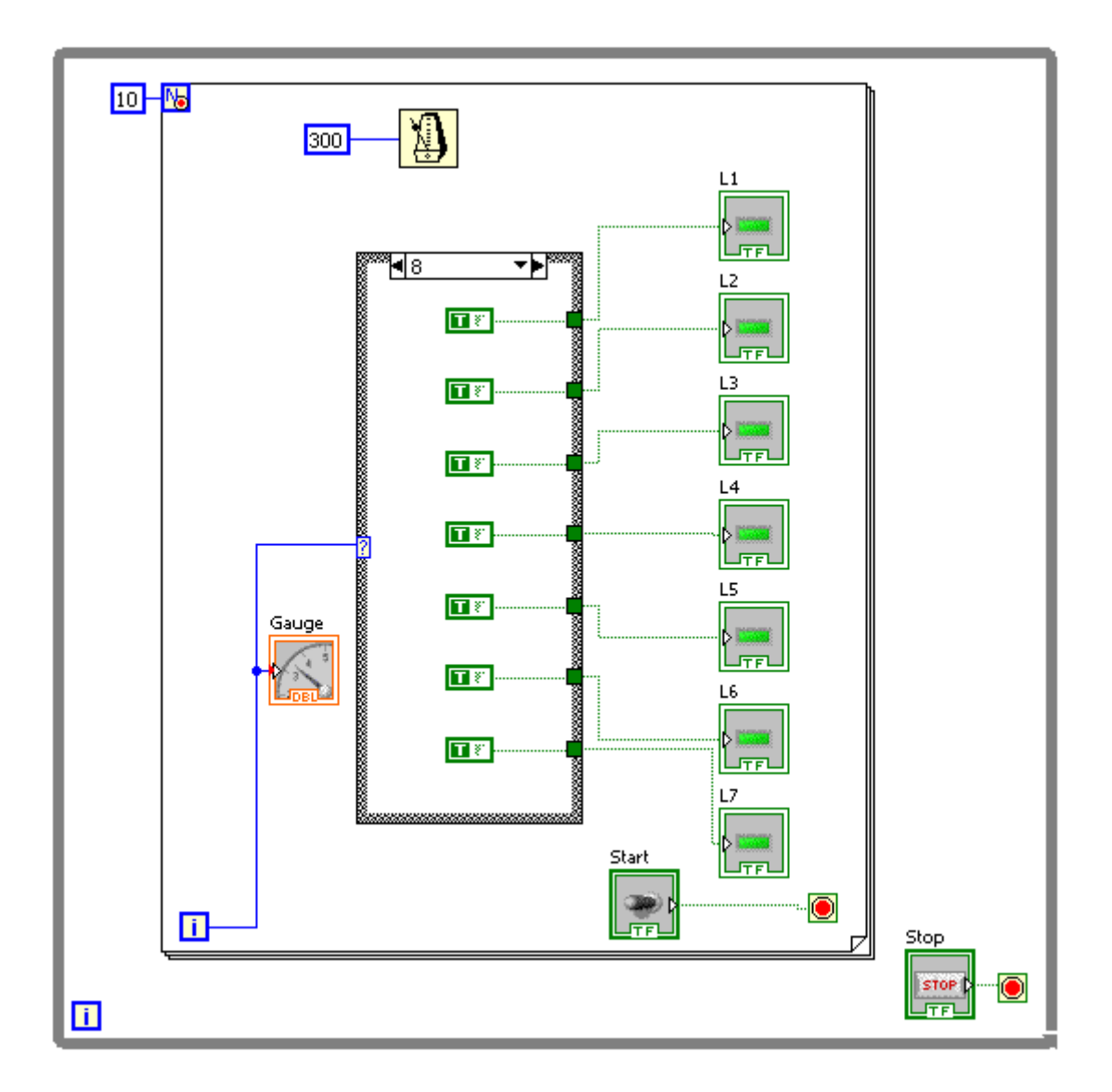

Daca dormin sa realizam un numarator cu numarare inversa (de la 9 la 0) <u>for v0 v12</u> de forma:

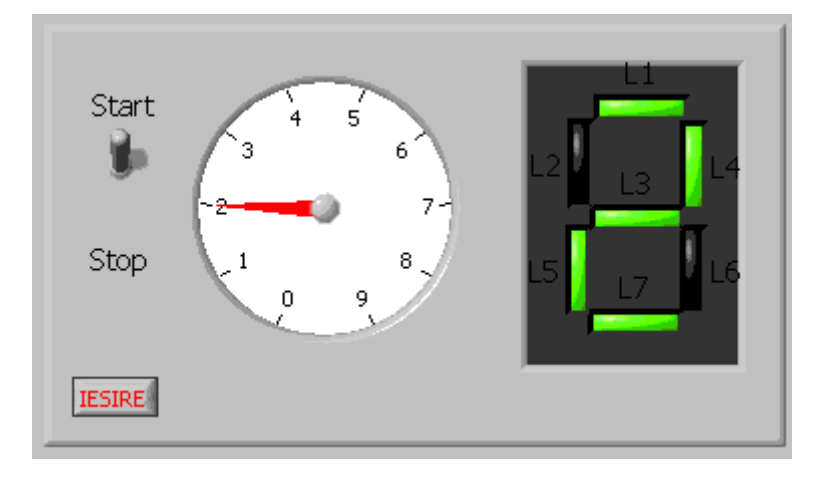

Nu vom mai putea folosi variabila i, va trebui sa introducem o variabila locala.

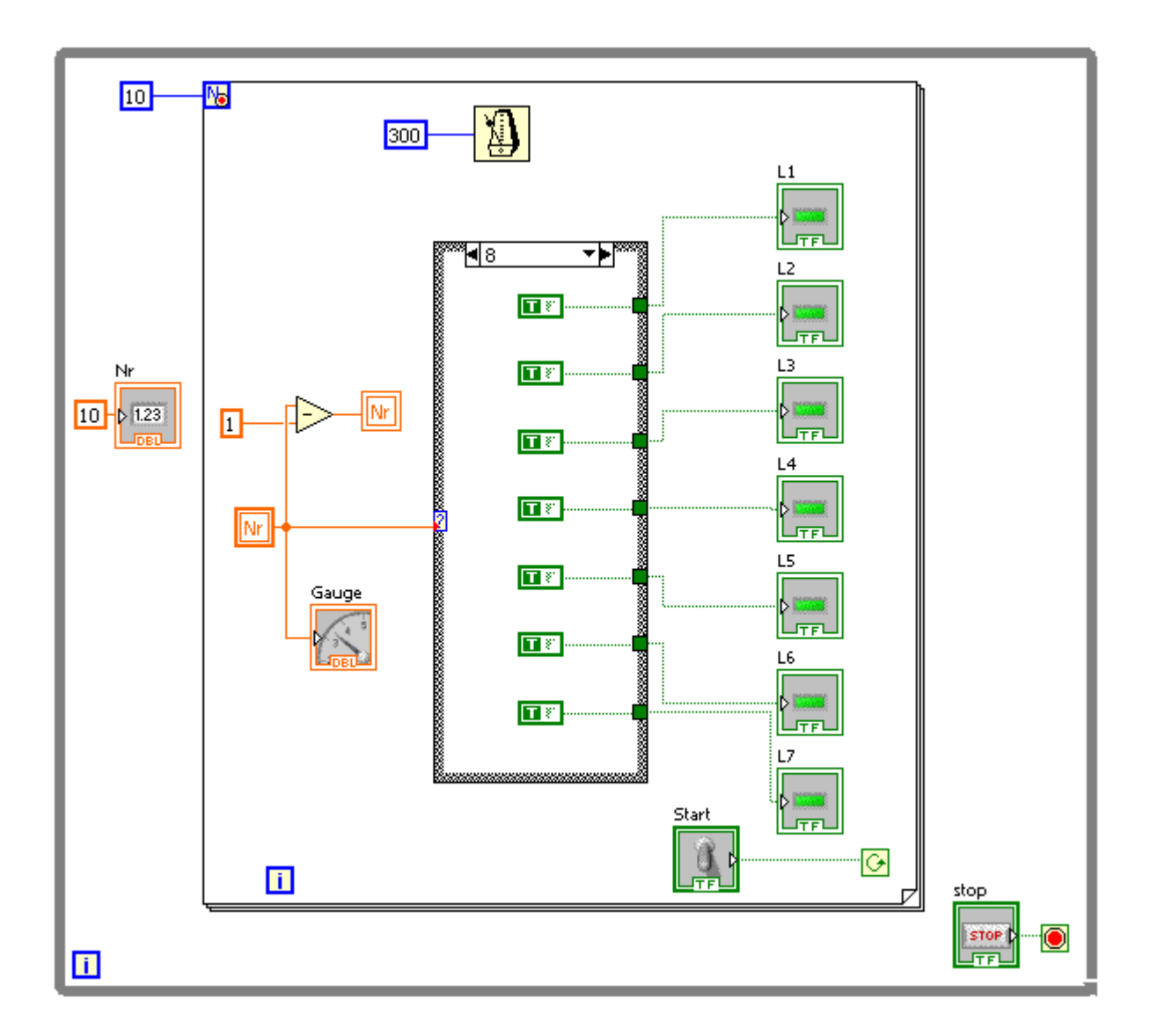

Variabila locala este "Nr", variabila initializata cu 10 la intrarea in structura "For Loop" si este decrementata dupa fiecare iteratie in cadrul structurii "For Loop".

## • Utilizarea structurii For Loop pentru realizarea si afisarea graficelor

Pe baza structurilor repetitive vom realiza aplicatii pentru trasarea graficului diverselor functii matematice.

Pentru inceput sa trasam geaficul functiei e^x. Sa realizam aplicatia for\_v0\_v00

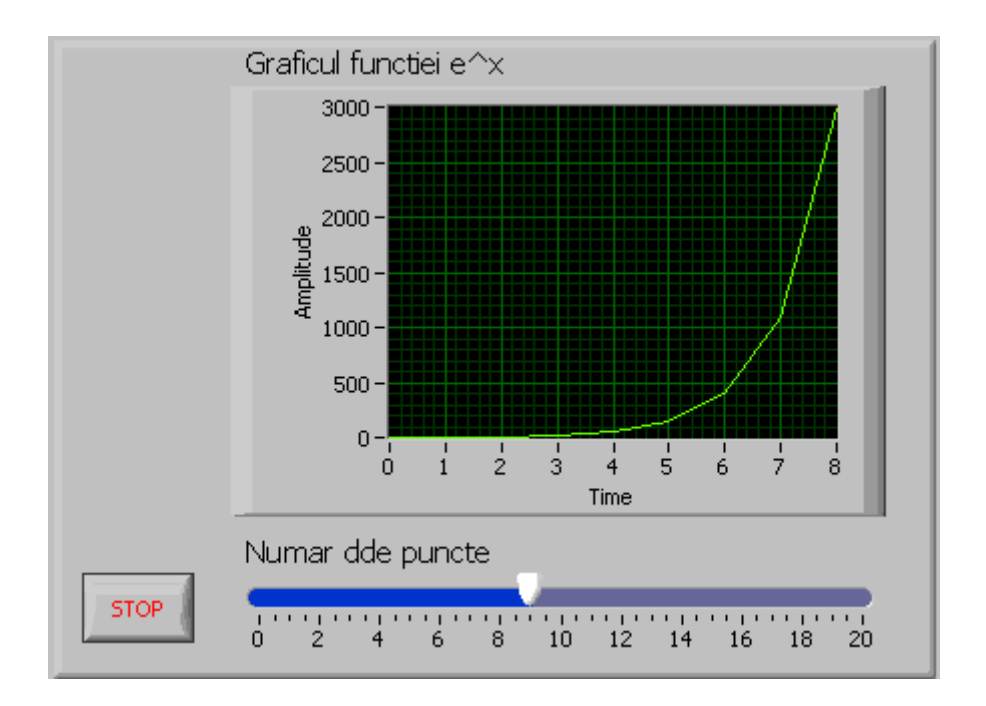

Vom folosi o structura "For Loop" si vom utiliza variabila i care reprezinta iteratia curenta in structura repetitiva, pe post de variabila x.

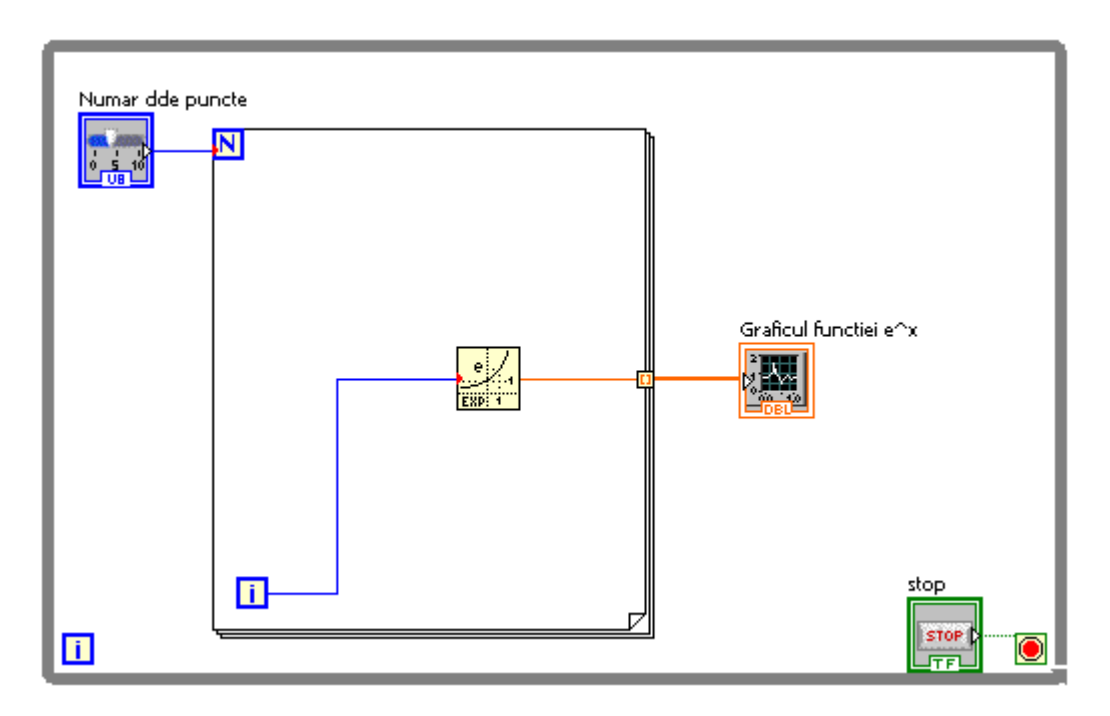

Daca dorim ca afisarea sa se faca dupa ce s-au terminat repetitiile in structura "For Loop" vom plasa un control de tip Modern-->Graph-->Waveform Graph. Se observa ca legatura intre structura "For Loop" si Waveform Graph este de tip 1D Array.

Dezavantajul folosirii variabilei i pe post de variabila x are dezavantajul ca x nu ia decat valori de tip "Integer" Pentru a trasa graficul functiei e^x variabila x trebuie sa fie de tip real. Va reebui atunci sa precizam domeniul valorilor de intrare si numarul de pasi. Numarul de

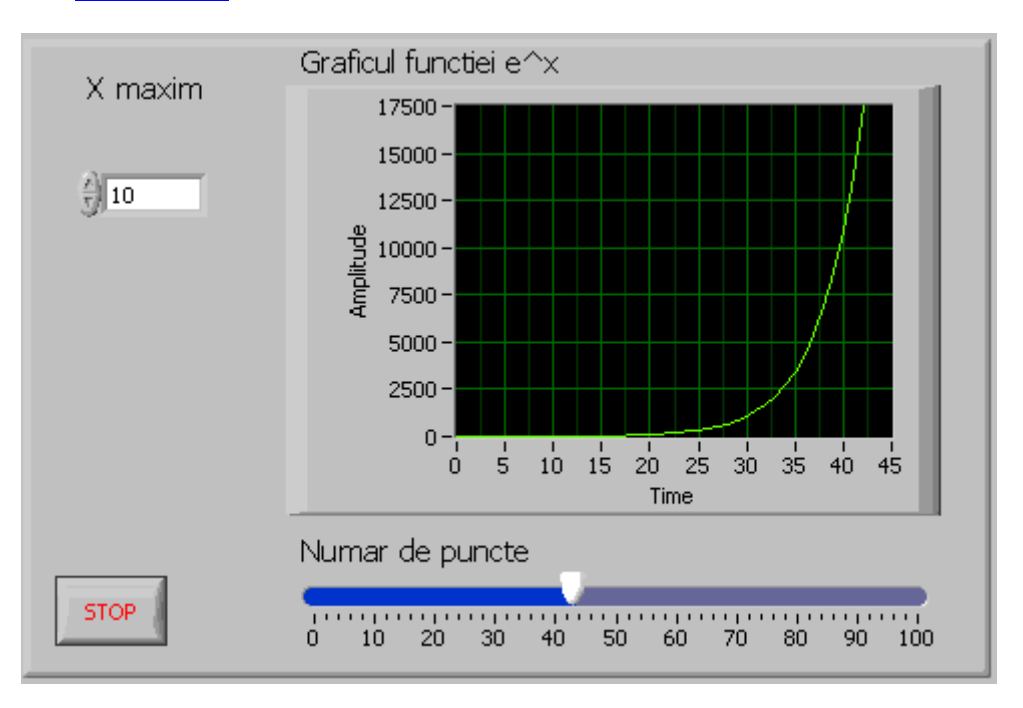

pasi il putem seta setand N, dar pentru domeniu va trebui sa introducem un control suplimentar. <u>for v0 v21</u>

Valoare furnizata de controlul "X maxim" va fi utilizata pentru calculul latimii unui pas in functie de numarul de pasi.

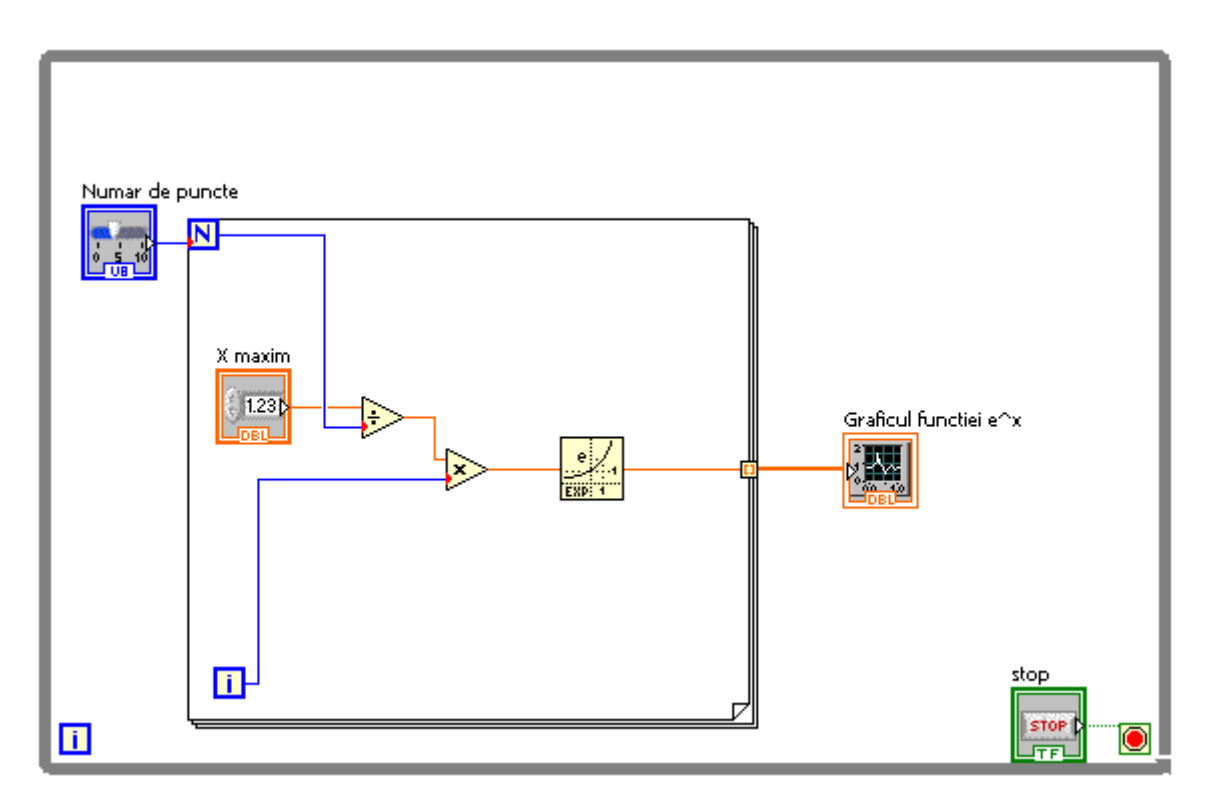

Latimea unui pas este deci : X maxim/Numar de puncte, iar valoarea curenta pentru care se calculeaza valoarea functiei este i\*X maxim/Numar de puncte, dupa cum se poate vedea in

diagrama logica de sus.

Sa realizam acum graficul functiei "sin(x)". Dorim sa afisam dinamic graficul acestei functii, in sensul ca vrem sa modificam perioada, respectiv frecventa acestei functii, si afisarea sa tina cont de aceste modificarri si sa reafiseze corespunzator graficul acestiei functii. Ne propunem deci mai degraba sa simulam un generator de semnal sinusoidal for v0 v22.

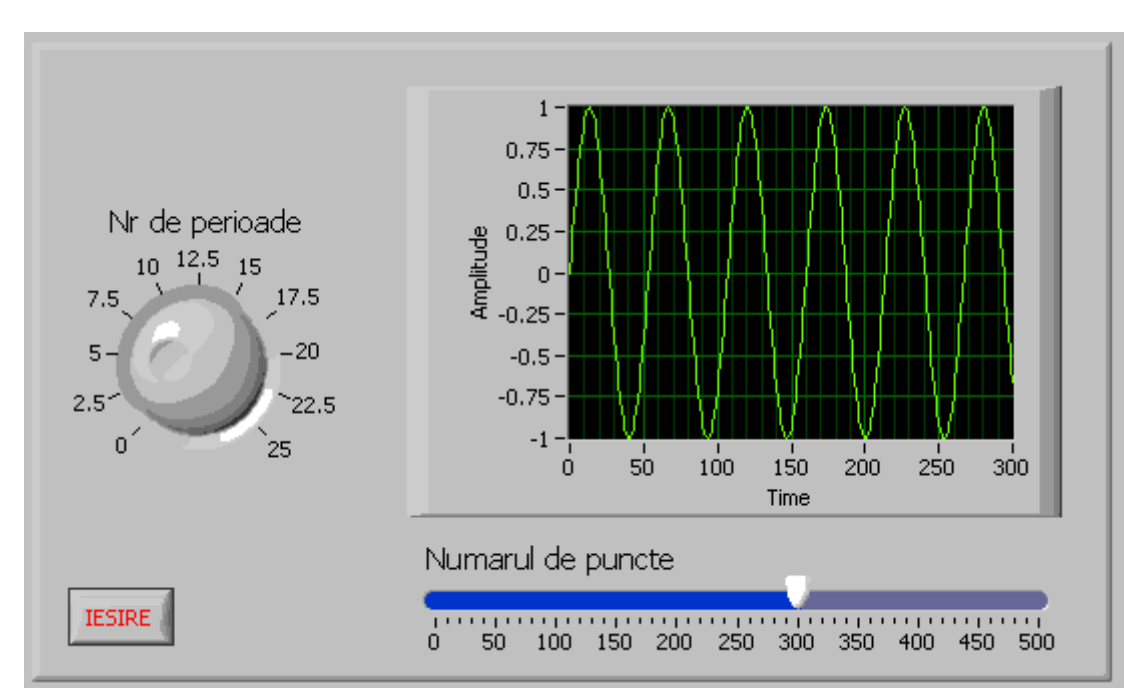

Aplicatia este similara cu aplicatia anterioara cu deosebirea ca nu mai folosim functia e^x ci sin(x).

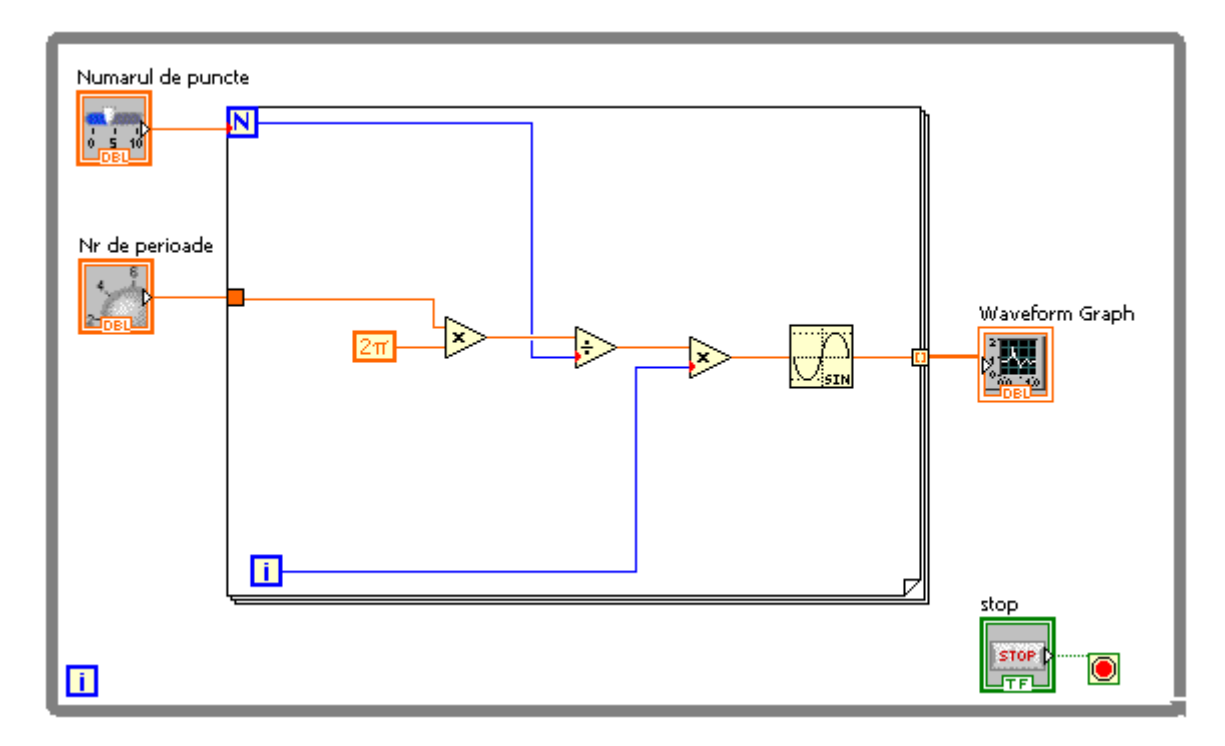

Dupa cum se observa valoarea curenta x=(2\*pi\*Nr de perioade/Numarul de puncte)\*i.

Vom folosi in continuare controlul Waveform Graph pentru a trasa grafice sub forma de histograma <u>for v0 v23</u>.

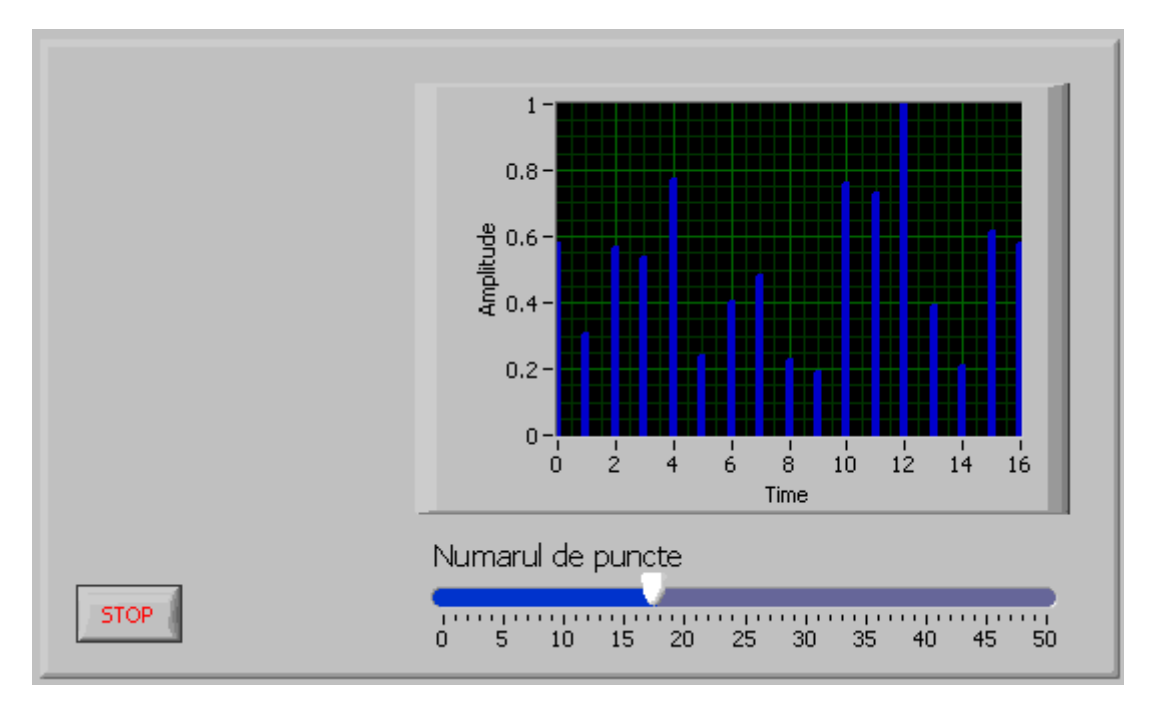

Vom folosi un generator de numere aletoare si vom afisa valoril generate intr-un control de tipul Waveform Graph

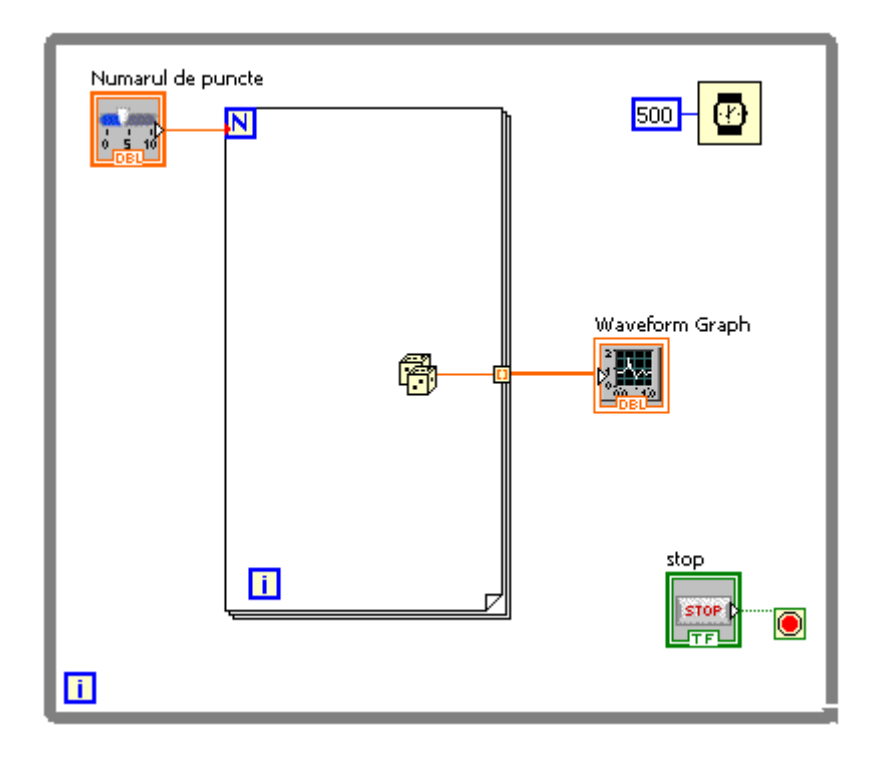

Pentru a obtine afisarea sub forma de histograma, a fost setat corespunzator control de tipul Waveform Graph

| 🤨 Graph Properties: Waveform Graph                                                         | h                                                                  | ×  |
|--------------------------------------------------------------------------------------------|--------------------------------------------------------------------|----|
| Appearance Display Format Plots S                                                          | Scales Cursors Documentation Data                                  | F. |
| Plot 0 Name Plot 0 H Copression Name Plot 0 H Conne> O O O O O O O O O O O O O O O O O O O | ۲<br>۲<br>۲<br>۲<br>۲<br>۲<br>۲<br>۲<br>۲<br>۲<br>۲<br>۲<br>۲<br>۲ |    |
|                                                                                            | OK Cancel Help                                                     |    |

Am folosit pana acum controlul Waveform Graph pentru a trasa evolutia in timp a diverselor functii. Vom folosi in continuare controlul XY Graph pentru a trasa grafice in coordonatele X si Y.

Vom realiza aplicatia <u>for v0 v24</u> in care valoarea coordonatei X va fi data de functia sin(x) iar valoarea coordonatei Y va fi data de functia cos(y)

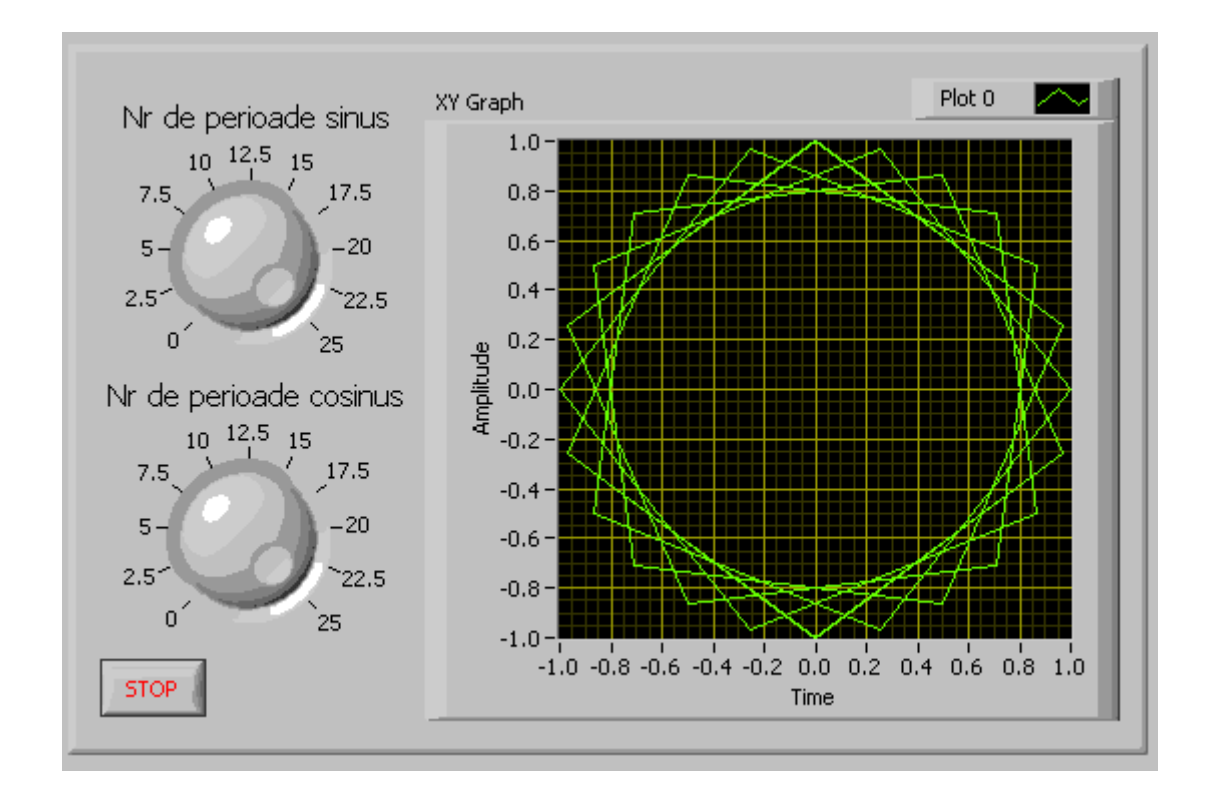

Pe diagrama bloc vom conecta la intrarea controlul XY Graph cele doua valori: sin(x) si cos(y)

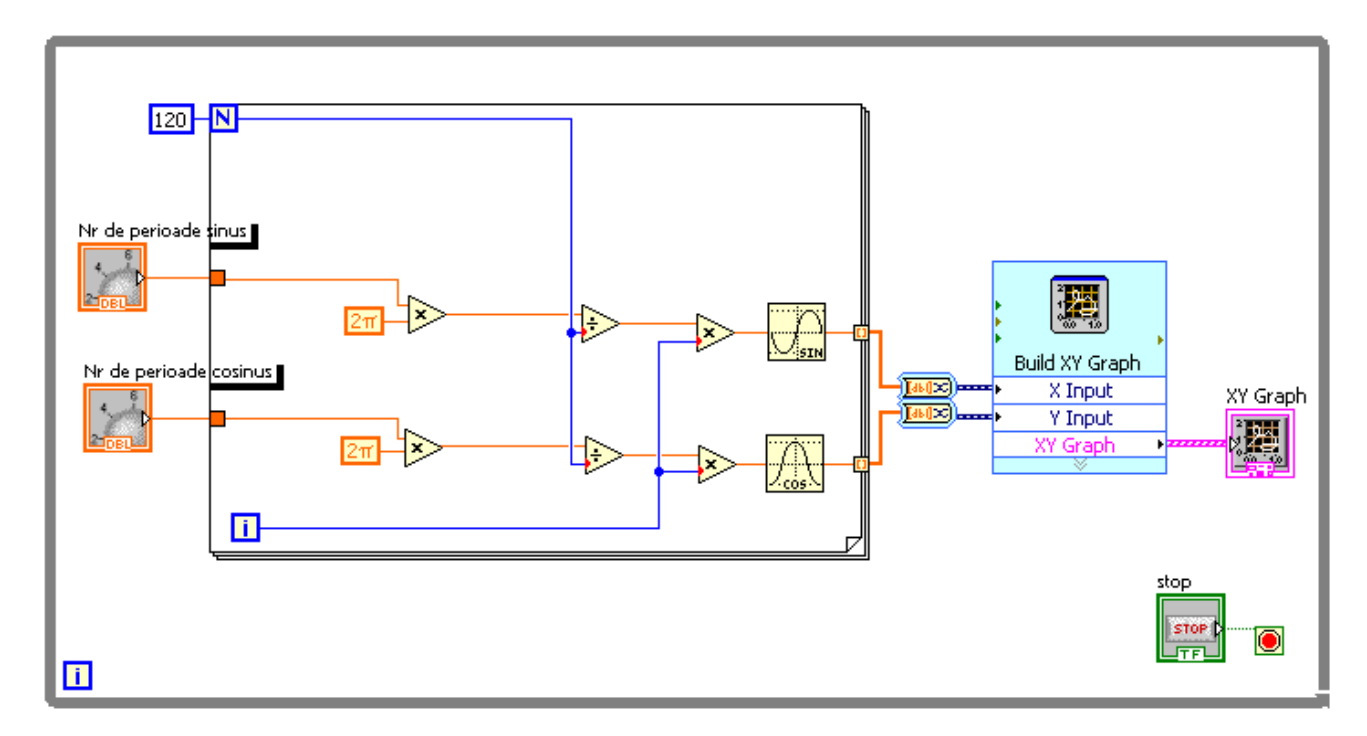

Iesirile din structura "For Loop" sunt de tipul Array saa ca o sa revenim asupra lor in cardul sectiunii "Utilizarea tablourilor".

### • Utilizarea structurii "For Loop" pentru grafica si figuri geometrice

Am utilizat facilitatile de trasare a figurilor geometrice si in cadrul sectiunii "Structura While Loop". continuam sa folosim si in cadrul acestiei sectiuni facilitatile grafice oferite in cadrul mediului de dezvoltare "LabView"

Vom realiza o aplicatie <u>for v0 v30</u> in care vom trasa aleator dreptunghiuri intr-un control de tip "Picture"

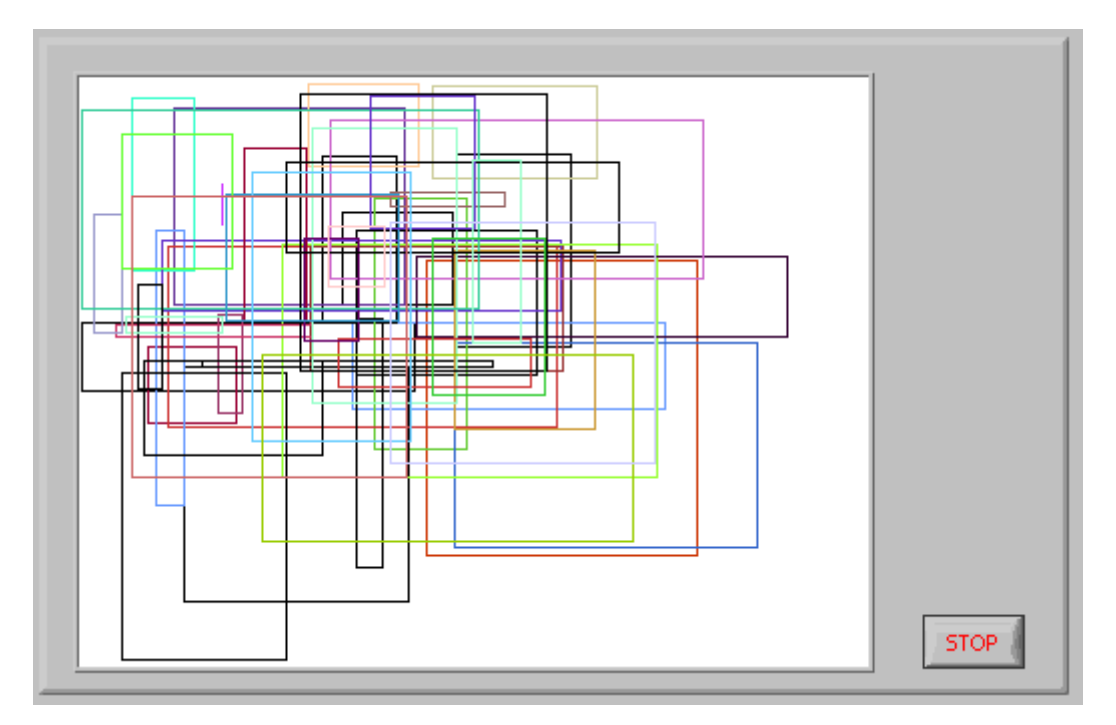

Se va folosi o structura "For Loop" pentru a trasa dreptunghiuri de dimensiuni si culori aleatoare.

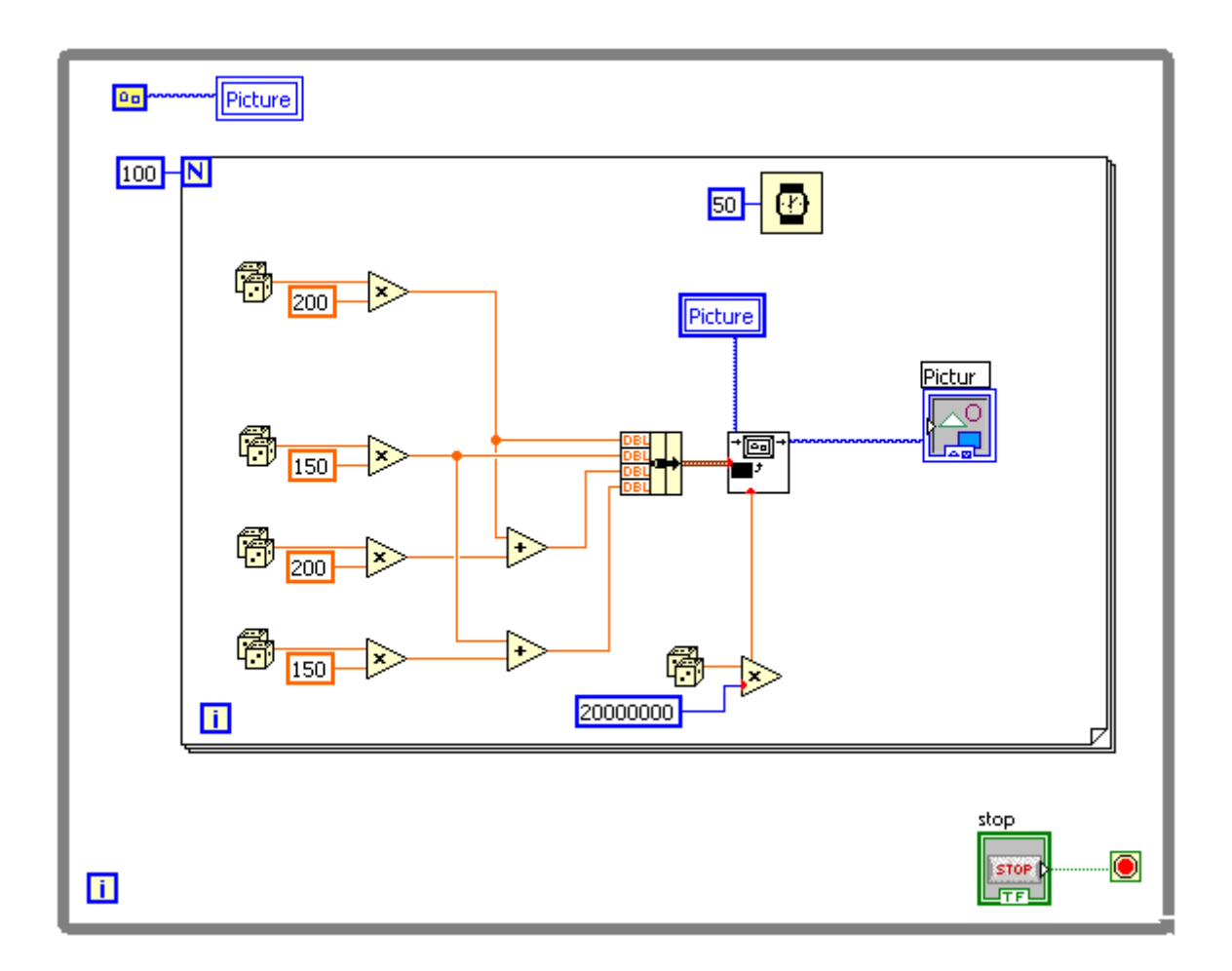

S-a folosit functia "Draw Rectangle" in interiorul unei structuri "For Loop" cu iteratia =100.

Urmatoarea aplicatie <u>for v0 v31</u>, traseaza 100 de linii a caror coordonate sunt incrementate continuu, factorul de incrementare este dat de utilizator prin intermediul unui control.

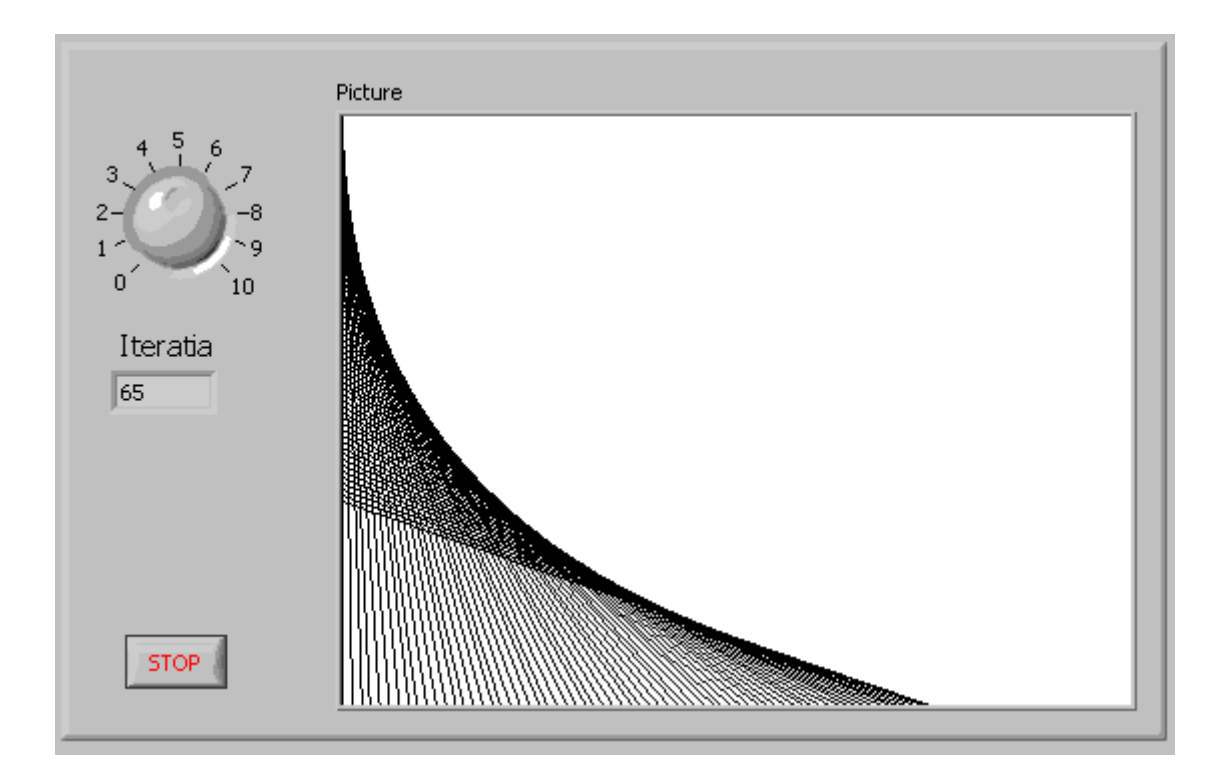

Se va folosi deci functia "Draw Point" si "draw Line" intr-o structrua "For Loop" .

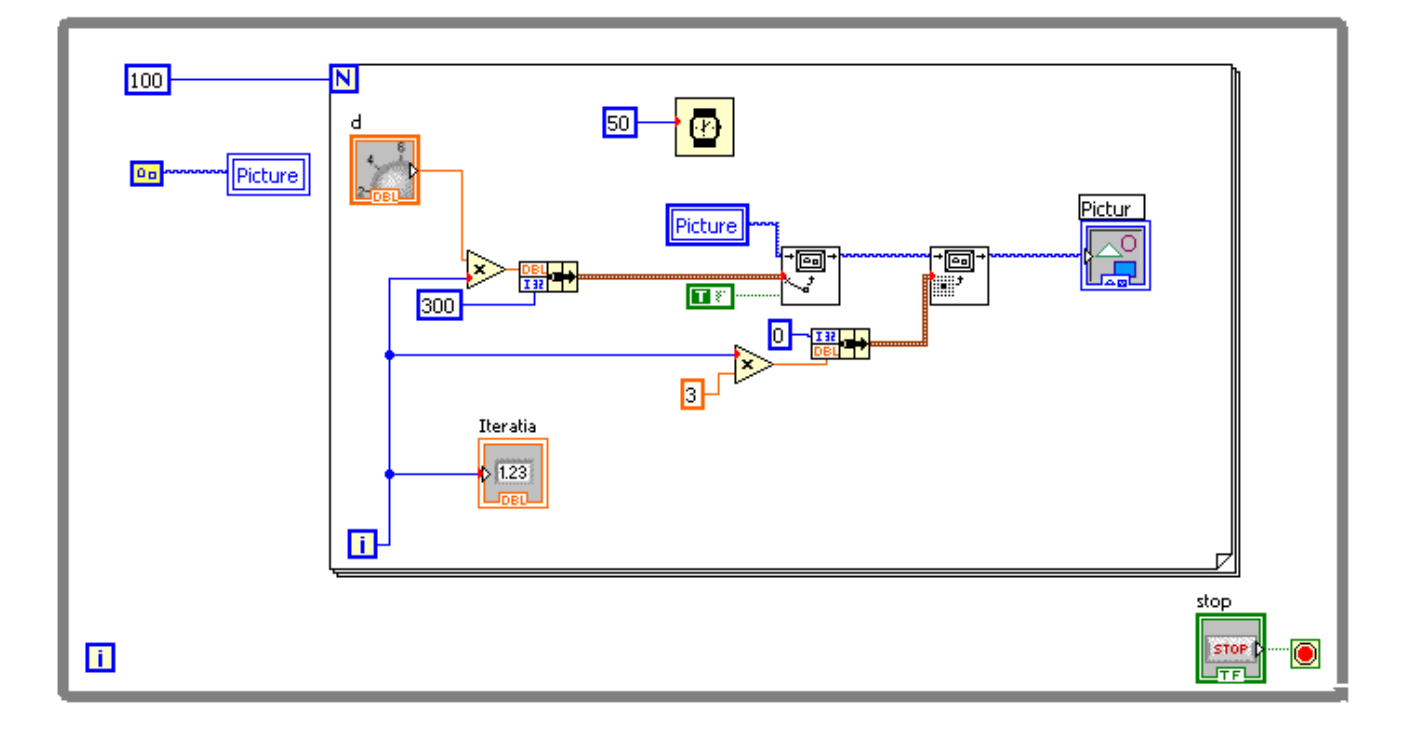

Se observa ca toate liniile au coordonata de inceput x0=0 y0=varibil si coordonata de sfarsit x=xariabil si y=300

In urmatoarea aplicatie <u>for v0 v32</u> x0 si y si numarul de iteratii pot fi setate de utilizator prin intermediul controalelor din imaginea de jos:

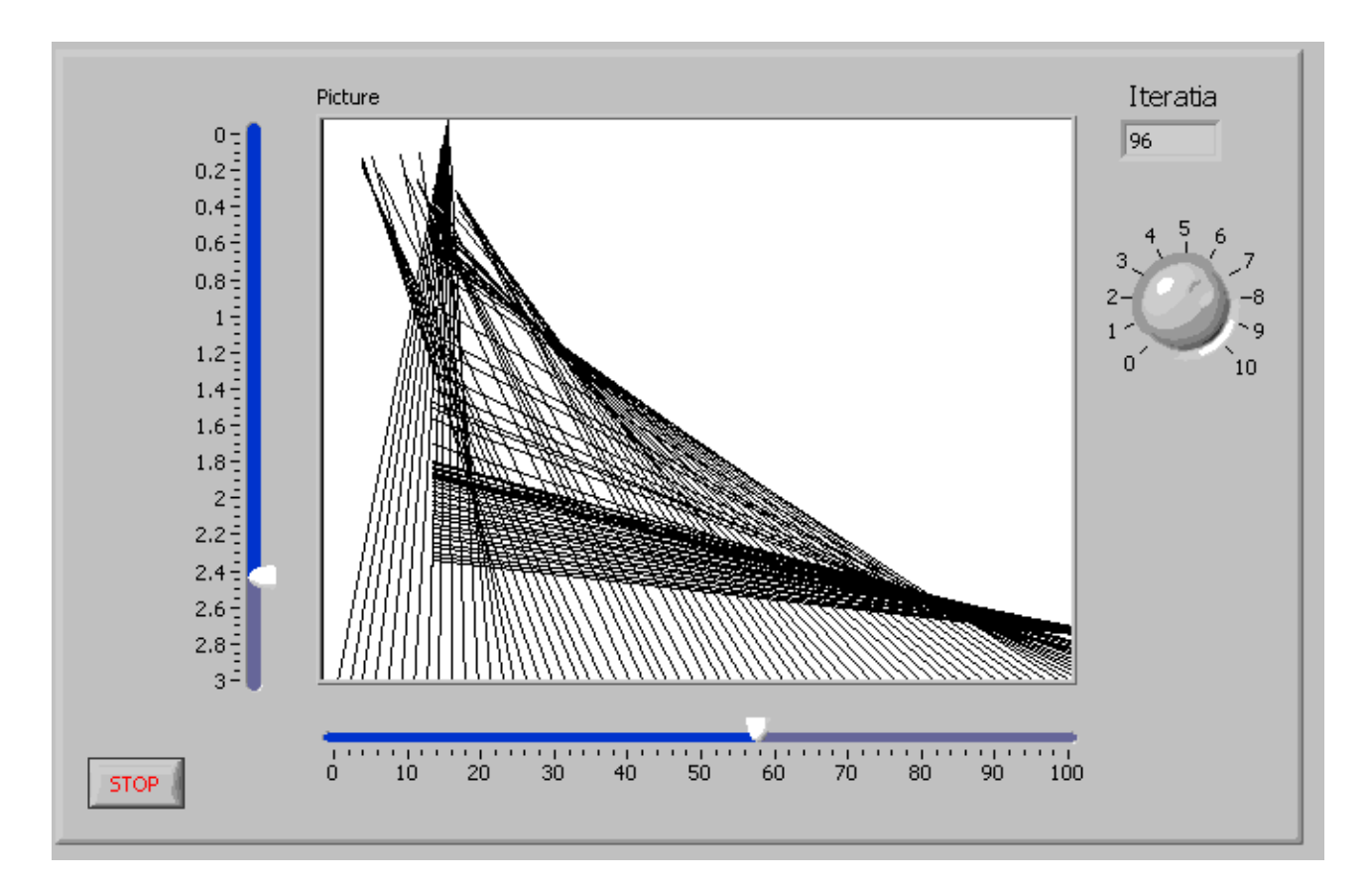

Diagrama logica, reflecta utilizarea acestor controale.

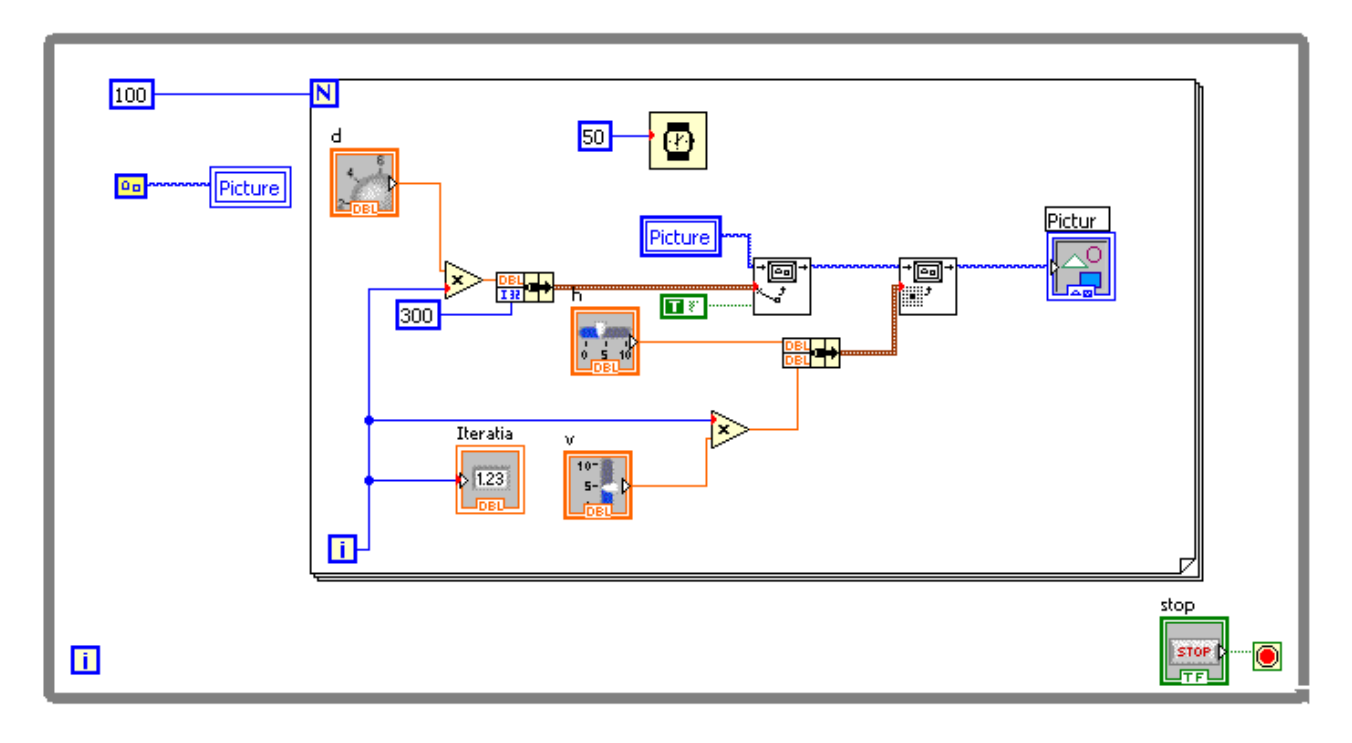